## EleiçãoNet - Tutorial de Votação

 Na cédula de votação, marque "Não sou um Robô", informe sua matrícula(apenas números) e clique em "ENVIAR SENHA - PRIMEIRO ENVIO";

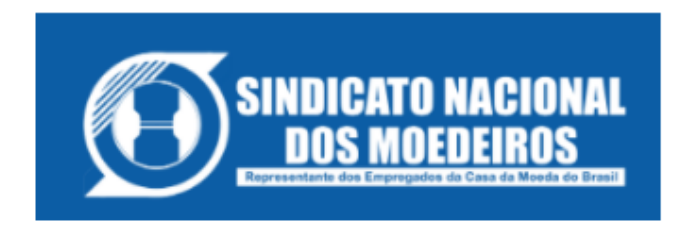

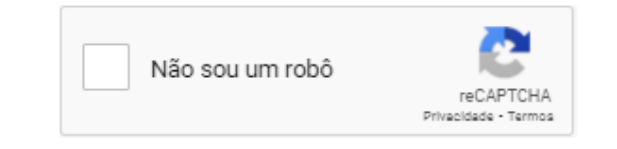

- 1. Preencha a sua MATRÍCULA, e escolha uma das opções abaixo.
- Caso não tenha a senha para votar clique em ENVIAR SENHA PRIMEIRO ENVIO, será solicitado a confirmação de alguns dados e uma senha será enviada para o EMAIL cadastrado, o mesmo que você recebe contracheque.
- A senha apenas será enviada para o email registrado no sistema de Eleição. Caso seu email tenha mudado informar ao Sindicato o seu novo email.
- 4. Em caso de dúvidas entre em contato nos telefones: (21) 3395-0698 / (21) 3395-4681 / (21) 3395-5446
- Caso possua a senha clique em VOTAR JÁ TENHO A SENHA, informe a sua senha e escolha sua opção de votação, confirme sua opção e aguarde a exibição do comprovante de voto.
- A votação iniciar-se-á às 08:00 horas do dia 11/03/2021 e finalizar-se-á às 17:00 horas, do dia 11/03/2021 (horários de Brasília).

| MATRÍCULA: | Infrome sua matrícula         |  |  |
|------------|-------------------------------|--|--|
|            | ENVIAR SENHA - PRIMEIRO ENVIO |  |  |
|            | VOTAR - JÁ TENHO A SENHA      |  |  |
|            | ENVIAR NOVAMENTE A SENHA      |  |  |

 Informe seu CPF e E-MAIL cadastrado no Sindicato, o mesmo pelo qual você recebe o contra cheque e clique em "Confirmar". Sua senha será encaminhada para o e-mail informado;

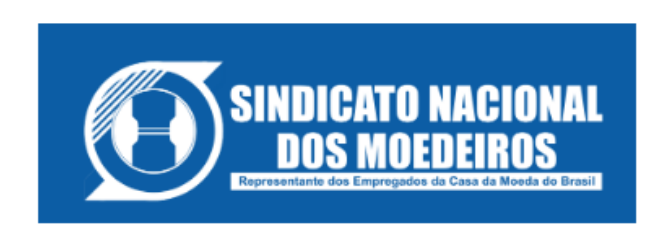

## JOSE 999999

Para prosseguir com o primeiro envio de senha, confirme alguns dados pessoais:

| MATRÍCULA: | 999999                    |
|------------|---------------------------|
| CPF:       | 85756386610               |
| E-MAIL:    | usuario@incorptech.com.br |
| CONFIRM    | MAR                       |

3. De volta à tela principal, digite sua MATRÍCULA e clique em "VOTAR - JÁ TENHO A SENHA"; Informe sua senha e clique em "CONFIRMAR"

|                                                        | 🗸 Não sou um robô                                      | reCAPTCHA<br>Privacidade - Termos          |                             |  |  |  |  |  |
|--------------------------------------------------------|--------------------------------------------------------|--------------------------------------------|-----------------------------|--|--|--|--|--|
| INFORME SUA SENHA                                      |                                                        |                                            |                             |  |  |  |  |  |
| 1. Informa a sua senha re<br>2. Caso tenha perdido a s | cebida por EMAIL ou CELUL<br>ua senha clique em ENVIAR | AR e clique em CONFIR<br>NOVAMENTE A SENHA | RMAR para poder VOTAR.<br>A |  |  |  |  |  |
| MATRÍCULA:                                             | 999999                                                 |                                            | ]                           |  |  |  |  |  |
| SENHA:                                                 | ••••••                                                 |                                            | ]                           |  |  |  |  |  |
|                                                        | CONFIR                                                 | MAR                                        |                             |  |  |  |  |  |

4. Selecione sua opção de voto;

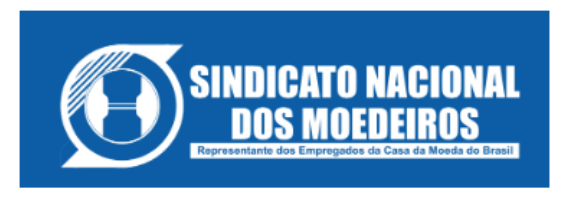

Aprovar a proposta de Acordo Coletivo de Trabalho enviada pela Casa da Moeda do Brasil, através do Ofício OF. SEI Nº 148/2021/CMB de 02 de março de 2021.

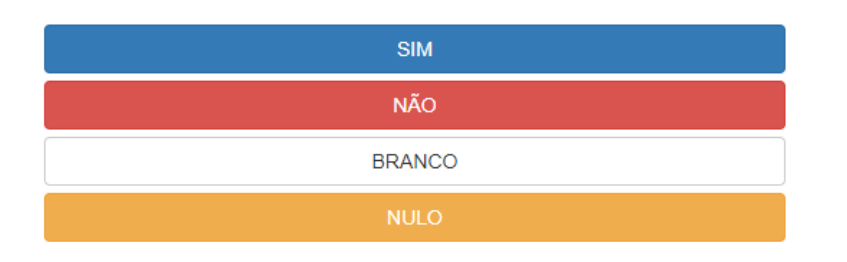

5. Verifique seu voto, caso deseje, clique no botão "Corrigir" para alterar seu voto. Para finalizar digite sua senha clique em "CONFIRMA" para confirmar seu voto;

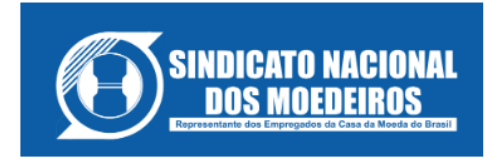

| Antes de confirmar, verifique<br>sua escolha.                                                                                                    | Digite sua senha<br>e confirme seu voto |  |          |
|----------------------------------------------------------------------------------------------------|-----------------------------------------|--|----------|
| Seu voto é:                                                                                                    | Matrícula:                              |  |          |
| Você aceita a proposta de Termo<br>Aditivo ao Acordo Coletivo de<br>Trabalho de 2019/2020, conforme<br>OF.PRESI/146/2020 de 24 de novembro<br>de 2020? | Senha: Senha CORRIGE                    |  | CONFIRMA |
|                                                                                                    |                                         |  |          |

6. Aguarde a emissão do seu comprovante de voto.

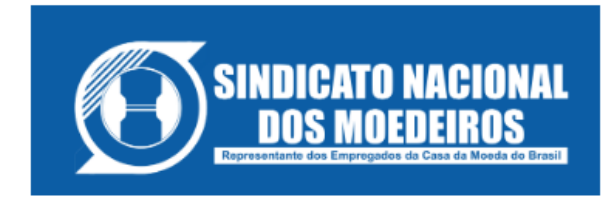

## ESTE É O SEU COMPROVANTE DE VOTAÇÃO

Matrícula:

Nome:

№ do comprovante: DB6258EDA2080D2411DADE1C728DE7ECB8C31CA5C68270F77BD5D1BC59A02616

Este documento comprova que você acessou o sistema de eleição para a SNM pelo endereço de IP 177.98.132.70 e registrou seu voto com sucesso em 23/07/2020, às 17h 20min. Para sua segurança, imprima ou salve o comprovante clicando no botão abaixo:

IMPRIMIR COMPROVANTE

RETORNAR À TELA INICIAL

## Agradecemos sua participação!

FIM.